# OnGuard programs do not appear correctly, or missing Modify buttons

Last Modified on 06/05/2025 6:01 pm EDT

### Symptom

If the Windows **Accessibility** or **Ease of Access** settings for text size, apps, and other items are set to any value other than 100%, OnGuard components won't display correctly (for example, in **System Administration > Cardholders**, the Access Levels edit window covers the buttons to save changes). In the past, the only workaround was to set this value to 100%, and if everything is too small for the customer to see comfortably, set the screen to a lower resolution.

#### Resolution

There is a Windows setting that lets you override the resolution for a specific application. In the Properties of the System Administration shortcut:

1. Click [Change high DPI settings].

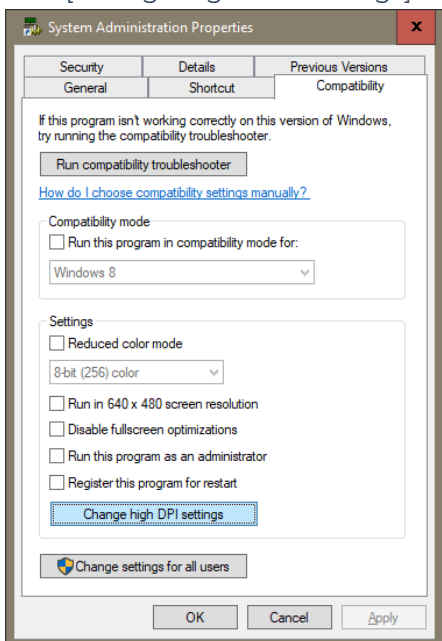

 Under High DPI scaling override, select Override high DPI scaling behavior. Scaling performed by, and change the drop-down menu from Application to System.

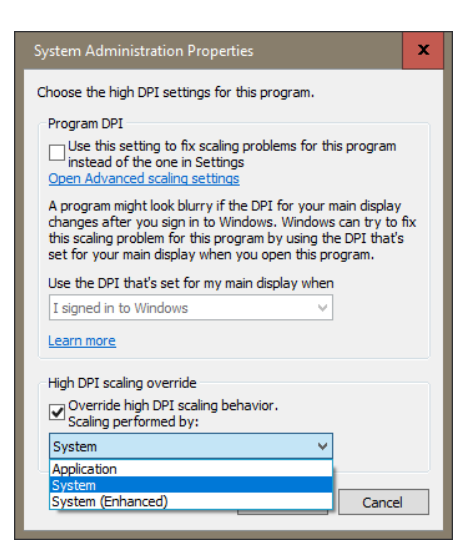

The resolution of OnGuard System Administration is now scaled according to the Windows scale setting.

# Applies To

OnGuard (all versions)

## Additional Information

#### High DPI scaling override

**Override high DPI scaling behaviour**. If you select this box, you override the way Windows would normally handle high DPI scaling for your application.

- Application: The application will be unaware of high DPI and will not be scaled
- System: The application will again be unaware of high DPI and the system will scale it
- System (Enhanced): This is only available in Windows 10 (1703)+

© 2024 Honeywell International Inc. All Rights Reserved.